## 臺北市立大學110學年度大學個人申請入學第二階段指定甄試報名步驟說明

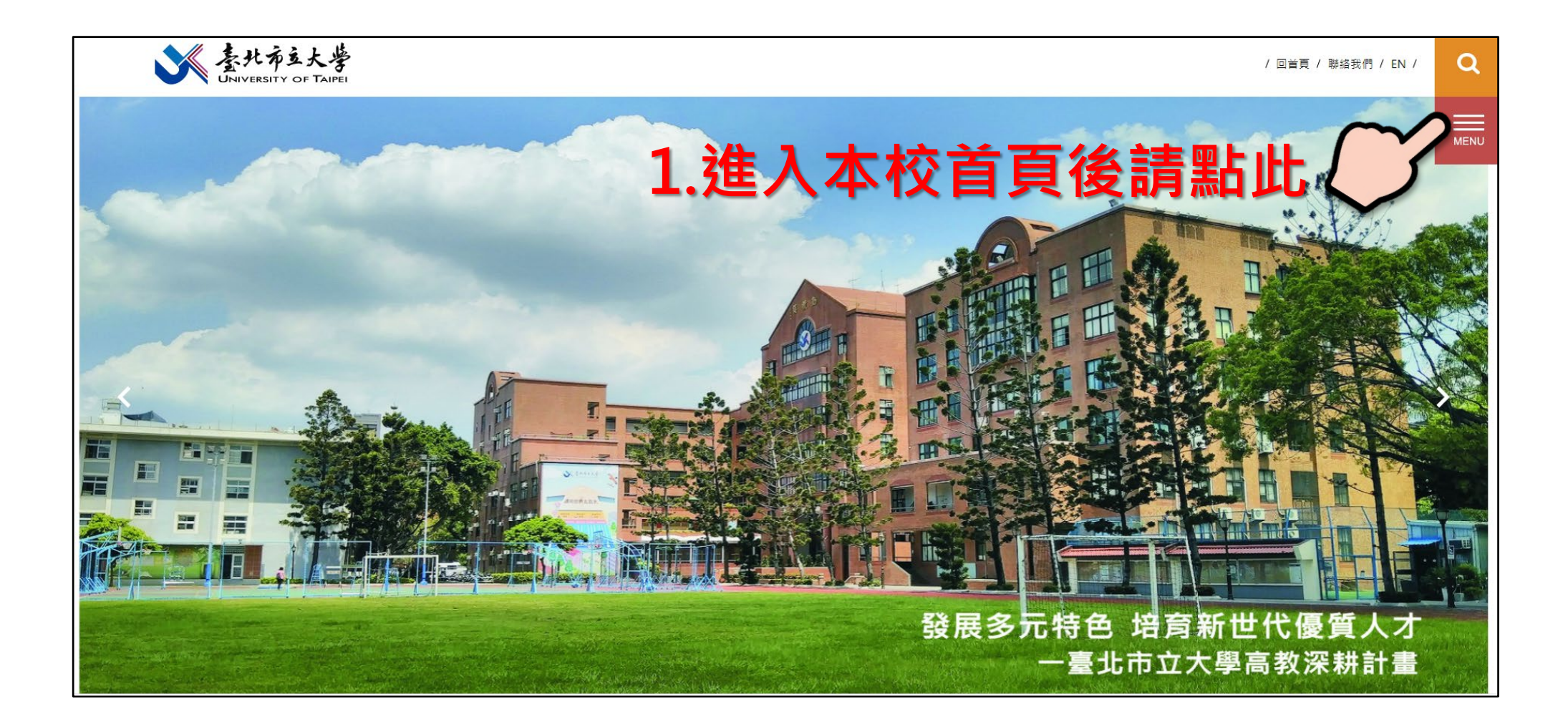

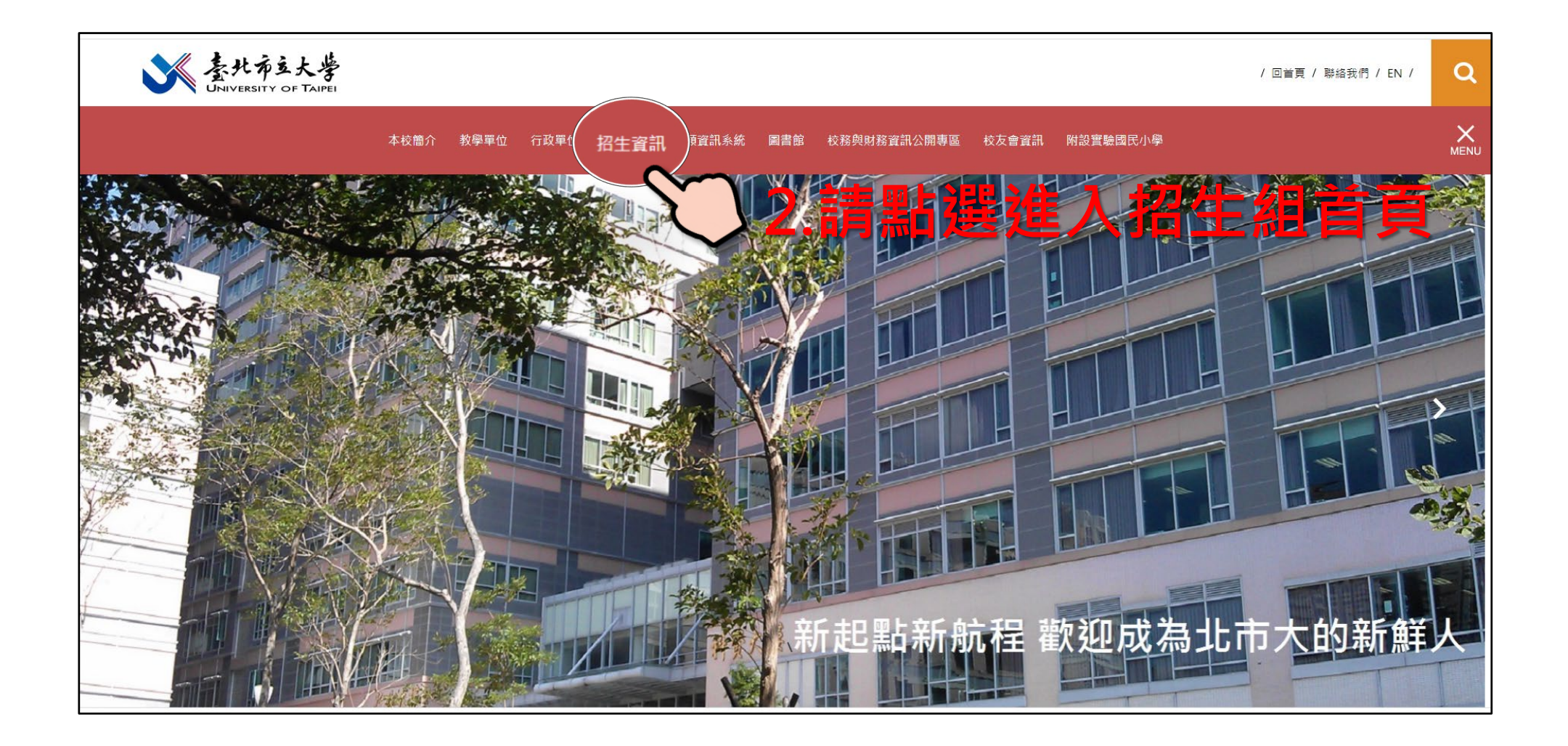

| 分類清單                                                                                                    | 最新消息                                                                         |                               | 【教育部專案招生】       |
|----------------------------------------------------------------------------------------------------|------------------------------------------------------------------------------|-------------------------------|-----------------|
| 認識招生組                                                                                                    | #《臺北市立大學》110學年度外國學生申請入學簡章公告                                                  | 2021-03-17                    | 境外臺生            |
|                                                                                                    | ₩ 《臺北市立大學》110學年度外國轉學生申請入學簡章公告                                                | 2021-03-17                    | 在港港澳生           |
|                                                                                                    | ። 《臺北市立大學》110學年度日間博士班考試入學第一、二階段榜單公告                                          | 2021-03-10                    |                 |
| 各系所簡介                                                                                                    | ። 《臺北市立大學》110學年度日間碩士班考試入學第一、二階段榜單公告                                          | 2021-03-10                    | 【學 士 班】<br>     |
|                                                                                                    | ■ 公告本校大學招生專業化發展試辦計畫專案助理一名甄試結果                                                | 2021-03-10                    | 特殊選才            |
| 歷年考古題                                                                                                    | ። 110獨招【運動藝術學系】術科考試資訊                                                        | 2021-03-04                    | 運動單獨招生          |
|                                                                                                    | ። 110獨招【陸上運動學系-田徑】術科考試資訊                                                     | 2021-03-04                    | 個人由請入剧          |
| 歷年招生資訊                                                                                                    | : 110獨招【舞蹈學系】術科考試資訊                                                          | 2021-02-07                    | 酸見堆蓝入剧          |
|                                                                                                    | "《臺北市立大學》110學年度大學部學系單獨招生(運動)目本, 國生民<br>地暨時間公告                                | 武術 202 3-04                   | 素重推高大學          |
| 招生法令規章                                                                                                    | ። 《臺北市立大學》110學年度碩士在職專班榜單公告                                                   | 2021-03-04                    | 四技三專            |
| 相關網站連結                                                                                                    | <ul> <li>瑞 《臺北市立大學》110學年度大學部學系單獨招生(含運動績優生單獨招生)考<br/>冠狀病毒肺炎」應變措施公告</li> </ul> | 試因應「新型<br>2021-03-03          | 寒假轉學考           |
|                                                                                                    | ። 110學年度碩士班、博士班及在職碩士班招生考試因應「新型冠狀病毒肺炎」                                        | 應變措施<br>2021-02-17            | 暑假轉學考           |
| 他校招生資訊                                                                                                    | 器 《臺北市立大學》110學年度四技二專甄選入學 榜單公告                                                | 2021-02-04                    | 【 <b>偵博士</b> 址】 |
|                                                                                                    | 器 《臺北市立大學》109-2寒假轉學考榜單公告                                                     | 2021-01-22                    | 碩、博士班甄試         |
| 本校五大學院                                                                                                    | # 《臺北市立大學》109年度境外臺生因應嚴重特殊傳染性肺炎疫情返臺就學(<br>單公告                                 | 第三梯次 <b>)</b> 榜<br>2021-01-22 | 日間碩士班考試         |
| 人文                                                                                                    | Ⅱ 109學年度第2學期學士班轉學招生考試因應「新型冠狀病毒肺炎」應變措施                                        | 2020-12-31                    | 日間博士班考試         |
| 学院<br>学院<br>(2014)<br>(2014)<br>(2014 | ▪ 《臺北市立大學》110學年度日間博士班考試入學 第一、二階段榜單公告                                         | 2020-12-07                    | 在職進修碩士班         |

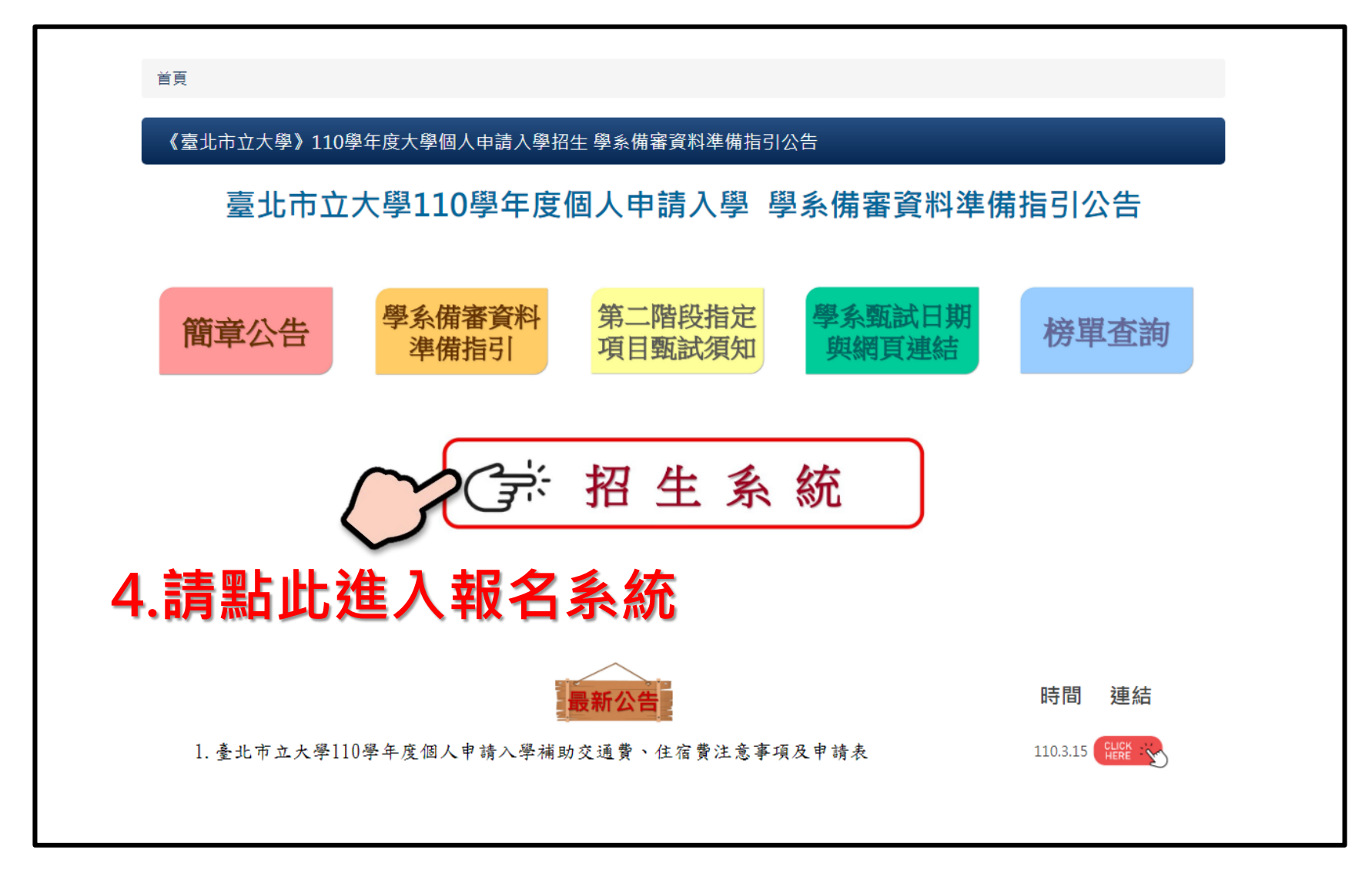

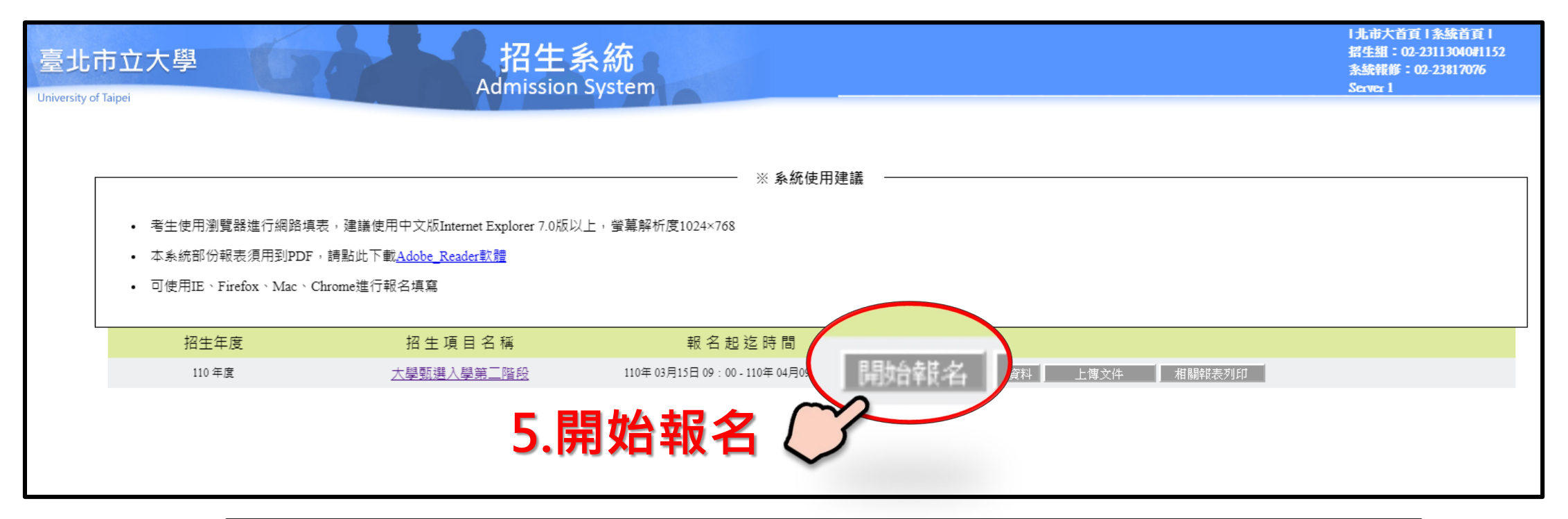

|        | 招生系統<br>Admission System |     |
|--------|--------------------------|-----|
|        | 拾购是不通過第一些的               |     |
|        | 請輸入身份證字號                 |     |
|        | 確定送出                     |     |
| 6.按下「同 | ]意」後進入此畫面,輸入考生身分證字號並「確定  | 送出」 |
|        |                          |     |

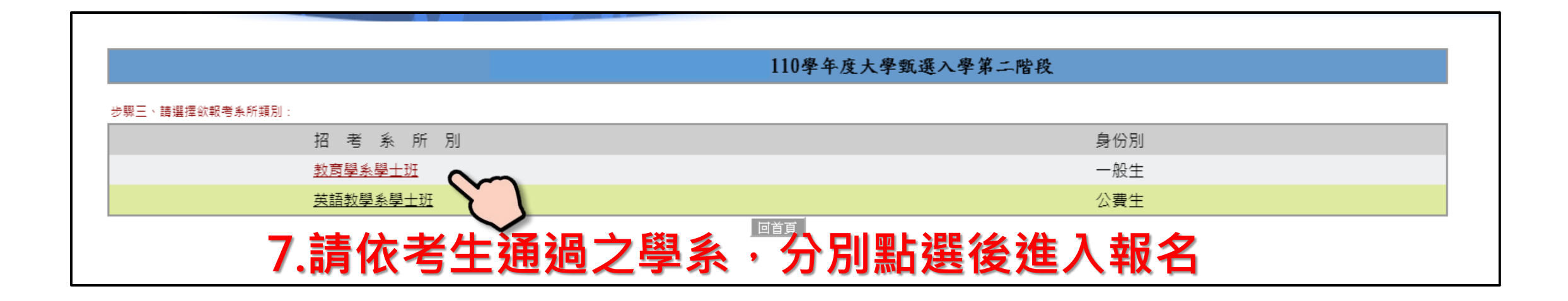

|                                                                                              | 110學年度大學甄選入              |                                |
|----------------------------------------------------------------------------------------------|--------------------------|--------------------------------|
| 步驟四、填寫資料:(紅色標示 * 之欄位請務必填寫)                                                                   |                          | 入清朝人之十五人百八                     |
|                                                                                              | <b>報考系所</b> :英語教學系學士班    |                                |
| * 姓名: 招生測試                                                                                   |                          |                                |
| *連絡電話1: - 02 行動電話:                                                                           | 09                       | (1)法法关 扣戈的反(人)卫告法犯力进           |
| 連絡電話2: -                                                                                     |                          | (1)                            |
| * E-Mail : le                                                                                |                          |                                |
| " 報考學歷(力) :                 ● 一般學歷 ○ 同等學力 ○ 境外學歷                                             |                          | <b>慢</b> 待請依考 <b>王貫</b> 際情形填寫。 |
| ■菓年月: 108 ♥ 6 ♥<br>※請於第二倍中輸入關鍵字查詢(例:市立建画中學 請輸人"<br>即可至小視盔中挑選學校代碼。)<br>學校名稱 : [330301] 國立師大附中 | "建國" 或 "建" 後,按查詞鈕。<br>查約 | (2)110年6月應屆畢業生請點選"一般學<br>歷"。   |
| * 申請報名費優待: ● 不申請 申請(須附申請書及證明文件) ○ 低                                                          | 收入戶 ○ 中低收入戶 ○ 特殊境遇子女     |                                |
| 申請特別試場應試:                                                                                    |                          | 「(3)學校名稱如有查詢不到之狀況・請打           |
| * 監羅人: 招生測試 關係: 其他 ✔ 行動電話: 09                                                                | 聯絡電話: 02 -               | ⊇"關鍵字"查詢。如「城市高中」,請             |
|                                                                                              | 回上一頁」」 資料預覽 放棄離開         |                                |
|                                                                                              |                          | <b>光打,</b> 城巾,刚子莲仃宣詞。          |

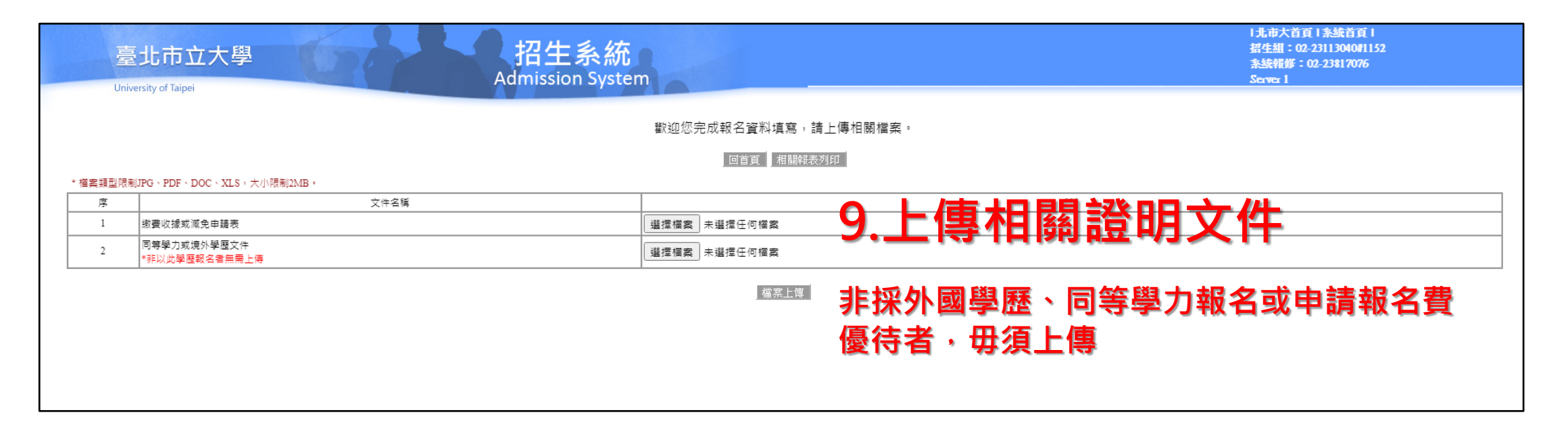

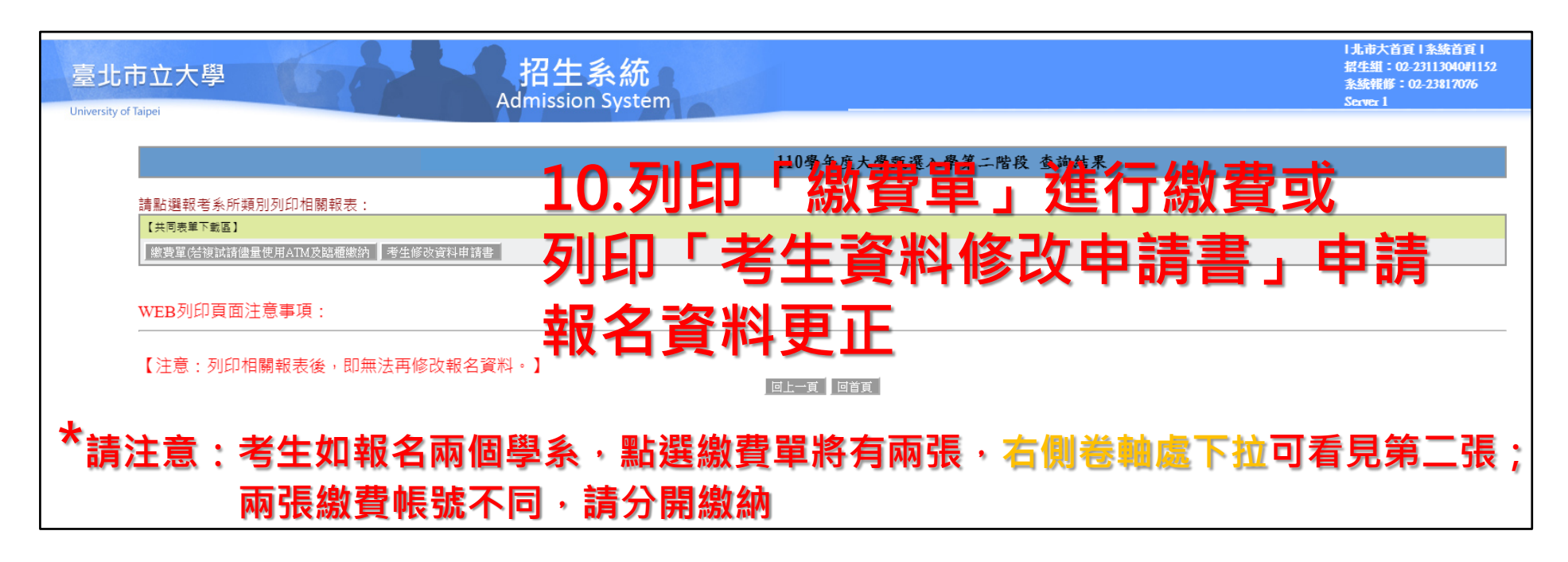

| <b>全4/</b> 9                       | (五)                                                                                                    | <b>543</b> 3 #                                                                                                    | 142                                                                                                    |                                                                                                    |
|------------------------------------|----------------------------------------------------------------------------------------------------|----------------------------------------------------------------------------------------------------|----------------------------------------------------------------------------------------------------|----------------------------------------------------------------------------------------------------|
| 1                                  | 1                                                                                                    |                                                                                                    | 見市大                                                                                                    | <b>能止!!!</b>                                                                                                    |
|                                    | 金                                                                                                    | 海                                                                                                    |                                                                                                    | 收訖戳記                                                                                                    |
|                                    |                                                                                                    | 1,200                                                                                                    |                                                                                                    |                                                                                                    |
| 式佰元整 (NT                           | \$1,200 )                                                                                                    |                                                                                                    | 1                                                                                                    |                                                                                                    |
| 起至 110年4月9日(:                      | 逾期不予代收。繳納                                                                                                    | 截止日當天,於銀行                                                                                                    | 或ATM級責僅                                                                                                    | 開放至15:30)                                                                                                    |
| 富卯銀行。                              |                                                                                                    |                                                                                                    |                                                                                                    |                                                                                                    |
| 組 電話(02)2311-3                     | 040 会總1151、公務                                                                                                    | 1152、分機1153                                                                                                    |                                                                                                    |                                                                                                    |
| 北富邦) 帳號:2120                       | 100000629121                                                                                                    |                                                                                                    |                                                                                                    |                                                                                                    |
| 會計主任:張                             | 英慧                                                                                                    | 校長:戴遐齡                                                                                                    |                                                                                                    | 第一聯:考生存查聯                                                                                                    |
| 市立大學110                            | 學年度大學頸                                                                                                    | 選入學第二階                                                                                                    | 段繳費.                                                                                                    |                                                                                                    |
| 「個人」                               | <b>影报</b> / 繳                                                                                                    | 書帳號                                                                                                    | ) <b>9</b> 1                                                                                                    |                                                                                                    |
| 日本                                 | 으므 뉴트 미뷰                                                                                                    |                                                                                                    | 北市大                                                                                                    |                                                                                                    |
| <b>玩</b> 椒                         | 甲恆就                                                                                                    | 百个问                                                                                                    | 2                                                                                                    | 收訖戳記                                                                                                    |
| 繳納                                 |                                                                                                    | 1,200                                                                                                    |                                                                                                    |                                                                                                    |
| 式佰元整 (NT                           | \$1,200 )                                                                                                    |                                                                                                    |                                                                                                    | ATM的捕淫貼處                                                                                                    |
| 起至 110年4月9日()<br>催開放至15:30)        | 逾期不予代收。缴纳                                                                                                    | and the                                                                                                    |                                                                                                    | 99 (7                                                                                                    |
| 富邦銀行。                              |                                                                                                    | СТІ                                                                                                    | BC BANK                                                                                                    | 本券授SGS检验不含要用                                                                                                    |
|                                    |                                                                                                    | COMPLANS.                                                                                                    |                                                                                                    | 公司期間                                                                                                    |
| . 組 電話(02)2311-3<br>応富邦) 帳號: 2120  | 040 分機1151、分核<br>100000629121                                                                                                    | 父易金額                                                                                                    | \$1,000                                                                                                    | <b>文 汤</b> 親加<br>存素                                                                                                    |
| 會計主任:張                             | 英慧                                                                                                    | 手續費                                                                                                    |                                                                                                    | 交易日期時間<br>106/02/19 16:0                                                                                                    |
|                                    |                                                                                                    | 帳戶餘額                                                                                                    |                                                                                                    | 交易機號                                                                                                    |
|                                    |                                                                                                    | 可能相目的分别的                                                                                                    |                                                                                                    | 0495879<br>交易序號                                                                                                    |
|                                    | 收范截記                                                                                                    | -1.00712125094                                                                                                    |                                                                                                    | 424252                                                                                                    |
| 0.0000                             | -                                                                                                    | 存入限號 交易幣別                                                                                                    | 2000 /                                                                                                    | 1000 / 500 / 200 / 10                                                                                                    |
| 90220                              | -                                                                                                    | 20 #4                                                                                                    | 0.1                                                                                                    | 1 0 0                                                                                                    |
| 口径                                 | -                                                                                                    | ( ) 发扬轴来                                                                                                    | U.K.                                                                                                    |                                                                                                    |
|                                    |                                                                                                    | HOME                                                                                                    | BANK                                                                                                    | (+ 中信方便家                                                                                                    |
| 專區)<br>= <del>- 1 / = = : - </del> | . <del>*</del> + 0                                                                                                    | 4+ m 🛱                                                                                                    | EIE 2016                                                                                                    | 全新線上銀行服務                                                                                                    |
| 有雨汪                                | :思父汤                                                                                                    | <b>枯</b> 米走                                                                                                    | 白い                                                                                                    | く勿风切」                                                                                                    |
|                                    |                                                                                                    | 提款常                                                                                                    | 被扣手約                                                                                                    | 讀? 回家回                                                                                                    |
| 評)帳號:21201                         | 00000629121                                                                                                    | 免跑分行                                                                                                    | 3步驟約                                                                                                    | <b>非用戶</b>                                                                                                    |
|                                    | <ul> <li>(日) つま (日)</li> <li>(日) つま (日)</li> <li>(雪) 雪(02) (231) - 3</li> <li>(雪) 雪(02) (231) - 3</li> <li>(雪) 雪(12) (12)</li> <li>(雪) 雪(12) (12)</li> <li>(雪) (12) (12)</li> <li>(雪) (12) (12)</li> <li>(12) (12) (12)</li> <li>(12) (12) (12)<!--</td--><td>(11) 7 m       (11) 41,200       //         元差 110年4月9日(途期不予代献、维纳<br/>客戶銀行。       (11) 41,200       //         (11) 41,91       (11) 41,200       (11) 41,200         (11) 41,91       (11) 41,200       )         (11) 41,91       (11) 41,200       )         (11) 41,91       (11) 41,200       )         (11) 41,91       (11) 41,200       )         (11) 41,91       (11) 41,200       )         (11) 41,91       (11) 41,200       )         (11) 41,91       (11) 41,200       )         (11) 41,91       (11) 41,200       )         (11) 41,91       (11) 41,200       )         (11) 54,41,91       (11) 41,200       )         (11) 54,139       (11) 54,130       (11) 54,130         (11) 54,139       (11) 54,130       (11) 54,130         (12) 54,130       (11) 54,130       (11) 54,130         (12) 54,130       (11) 54,130       (11) 54,130         (12) 54,130       (11) 54,130       (11) 54,130         (12) 54,130       (11) 54,130       (11) 54,130         (12) 54,130       (11) 54,130       (11) 54,130         (12) 52,130       (11) 54,130       (11) 54,130         (12) 52,130</td><td>KTB 人室       (N19,1,200)       /         たを 110+4月9日(途朔不予代岐・嫩納義止日常天、於銀行)       (2944791152、分機1152、分機1153         た客邦銀行。       (2120100000629121)         會計主任:張英慧       校長:戴遐齡         市立大學110學年度大學甄選入學第二階       (200         小個人虛擬」線費       (200         小個人虛擬」線力費       (200         小個人虛擬」線力費       (200         小個人虛擬」線力費       (200         (200       (201)         (201)       (201)         (201)       (201)         (201)       (201)         (201)       (201)         (201)       (201)         (201)       (201)         (201)       (201)         (202)       (201)         (201)       (201)         (201)       (201)         (201)       (201)         (201)       (201)         (201)       (201)         (201)       (201)         (201)       (201)         (201)       (201)         (201)       (201)         (201)       (201)         (201)       (201)         (201)       (201)         (201)       (201)         (201)</td><td>KNB 人室       (N19,1,200)       )         大志 110+4月9日(違期本子代載・嫩納義止日書天・於銀行或ATM#蒙傑<br/>(當邦銀行・       (約151、金秋1152、金秋1153<br/>(法邦) 桃號: 2120100000629121         會計主任:張英慧       校長:戴遐齡         市立大學110學年度大學甄選入學第二階段繳費         小個人虛擬」線力費帳號合介句         小個人虛擬」線力費         (NT\$1,200)         (論爾索里10)%4月9日(違期本子代載・執術<br/>(法明文集15:30)         (本本)         (素和紙行・)         (編 電話(02)2311-3040 分機1151、分析<br/>化志年) 桃號: 2120100000629121         會計主任:張英慧         (如前米菜: 2120100000629121         會計主任:張英慧         (小方素) 桃號: 2120100000629121         會計主任:張英慧         (小方素) 桃號: 2120100000629121         (公易意類) 2000 /<br/>三人, (本)         (本)         (小方素)         (本)         (本)         (本)         (本)         (本)         (本)         (本)         (本)         (本)         (本)         (本)         (本)         (本)         (本)         (本)         (本)         (本)         (本)         (本)         (本)         (本)         (本)         (本)</td></li></ul> | (11) 7 m       (11) 41,200       //         元差 110年4月9日(途期不予代献、维纳<br>客戶銀行。       (11) 41,200       //         (11) 41,91       (11) 41,200       (11) 41,200         (11) 41,91       (11) 41,200       )         (11) 41,91       (11) 41,200       )         (11) 41,91       (11) 41,200       )         (11) 41,91       (11) 41,200       )         (11) 41,91       (11) 41,200       )         (11) 41,91       (11) 41,200       )         (11) 41,91       (11) 41,200       )         (11) 41,91       (11) 41,200       )         (11) 41,91       (11) 41,200       )         (11) 54,41,91       (11) 41,200       )         (11) 54,139       (11) 54,130       (11) 54,130         (11) 54,139       (11) 54,130       (11) 54,130         (12) 54,130       (11) 54,130       (11) 54,130         (12) 54,130       (11) 54,130       (11) 54,130         (12) 54,130       (11) 54,130       (11) 54,130         (12) 54,130       (11) 54,130       (11) 54,130         (12) 54,130       (11) 54,130       (11) 54,130         (12) 52,130       (11) 54,130       (11) 54,130         (12) 52,130 | KTB 人室       (N19,1,200)       /         たを 110+4月9日(途朔不予代岐・嫩納義止日常天、於銀行)       (2944791152、分機1152、分機1153         た客邦銀行。       (2120100000629121)         會計主任:張英慧       校長:戴遐齡         市立大學110學年度大學甄選入學第二階       (200         小個人虛擬」線費       (200         小個人虛擬」線力費       (200         小個人虛擬」線力費       (200         小個人虛擬」線力費       (200         (200       (201)         (201)       (201)         (201)       (201)         (201)       (201)         (201)       (201)         (201)       (201)         (201)       (201)         (201)       (201)         (202)       (201)         (201)       (201)         (201)       (201)         (201)       (201)         (201)       (201)         (201)       (201)         (201)       (201)         (201)       (201)         (201)       (201)         (201)       (201)         (201)       (201)         (201)       (201)         (201)       (201)         (201)       (201)         (201) | KNB 人室       (N19,1,200)       )         大志 110+4月9日(違期本子代載・嫩納義止日書天・於銀行或ATM#蒙傑<br>(當邦銀行・       (約151、金秋1152、金秋1153<br>(法邦) 桃號: 2120100000629121         會計主任:張英慧       校長:戴遐齡         市立大學110學年度大學甄選入學第二階段繳費         小個人虛擬」線力費帳號合介句         小個人虛擬」線力費         (NT\$1,200)         (論爾索里10)%4月9日(違期本子代載・執術<br>(法明文集15:30)         (本本)         (素和紙行・)         (編 電話(02)2311-3040 分機1151、分析<br>化志年) 桃號: 2120100000629121         會計主任:張英慧         (如前米菜: 2120100000629121         會計主任:張英慧         (小方素) 桃號: 2120100000629121         會計主任:張英慧         (小方素) 桃號: 2120100000629121         (公易意類) 2000 /<br>三人, (本)         (本)         (小方素)         (本)         (本)         (本)         (本)         (本)         (本)         (本)         (本)         (本)         (本)         (本)         (本)         (本)         (本)         (本)         (本)         (本)         (本)         (本)         (本)         (本)         (本)         (本) |

## 11.繳費方式說明

- 請至台北富邦銀行臨櫃繳款或ATM轉帳繳款,恕<u>不接受</u>
   <u>現場繳費</u>。
- 持繳費單至台北富邦銀行臨櫃繳款者,繳費後請將收據拍 照或掃描後上傳至本校招生系統,正本請自行留存。
- 採ATM轉帳者,請確認金融卡具轉帳功能,倘未申請非約定轉帳則無法採用轉帳繳費,並於轉帳後檢查交易明細表是否已扣款或交易成功,完成後拍照或掃描上傳交易明細表至本校招生系統。
- 繳費3-4小時後,請自行至招生系統中「繳費狀況查詢」,
   再次確認繳費是否成功。

|                       |                                  | —————————————————————————————————————— |             |             |
|-----------------------|----------------------------------|----------------------------------------|-------------|-------------|
| • 考生使用瀏覽器進行網路填調       | 長,建議使用中文版Internet Explorer 7.0版以 | 上,螢幕解析度1024×768                        |             |             |
| • 本系統部份報表須用到PDF       | 請點此下載 <u>Adobe_Reader軟體</u>      |                                        |             |             |
| • 可使用IE、Firefox、Mac、C | hrome進行報名填寫                      |                                        |             |             |
|                       |                                  |                                        |             |             |
| 招生年度                  | 招生項目名稱                           | 報名起迄時間                                 |             |             |
| 110 年度                | 大學甄選入學第二階段                       | 110年 03月15日 09:00-110年 04月09日 15:30    | 開始報名 修改報名資料 | Lity 微費狀況查詢 |
|                       |                                  |                                        |             |             |
|                       |                                  |                                        |             |             |
|                       |                                  |                                        |             |             |

## 報名相關附件表單樣張

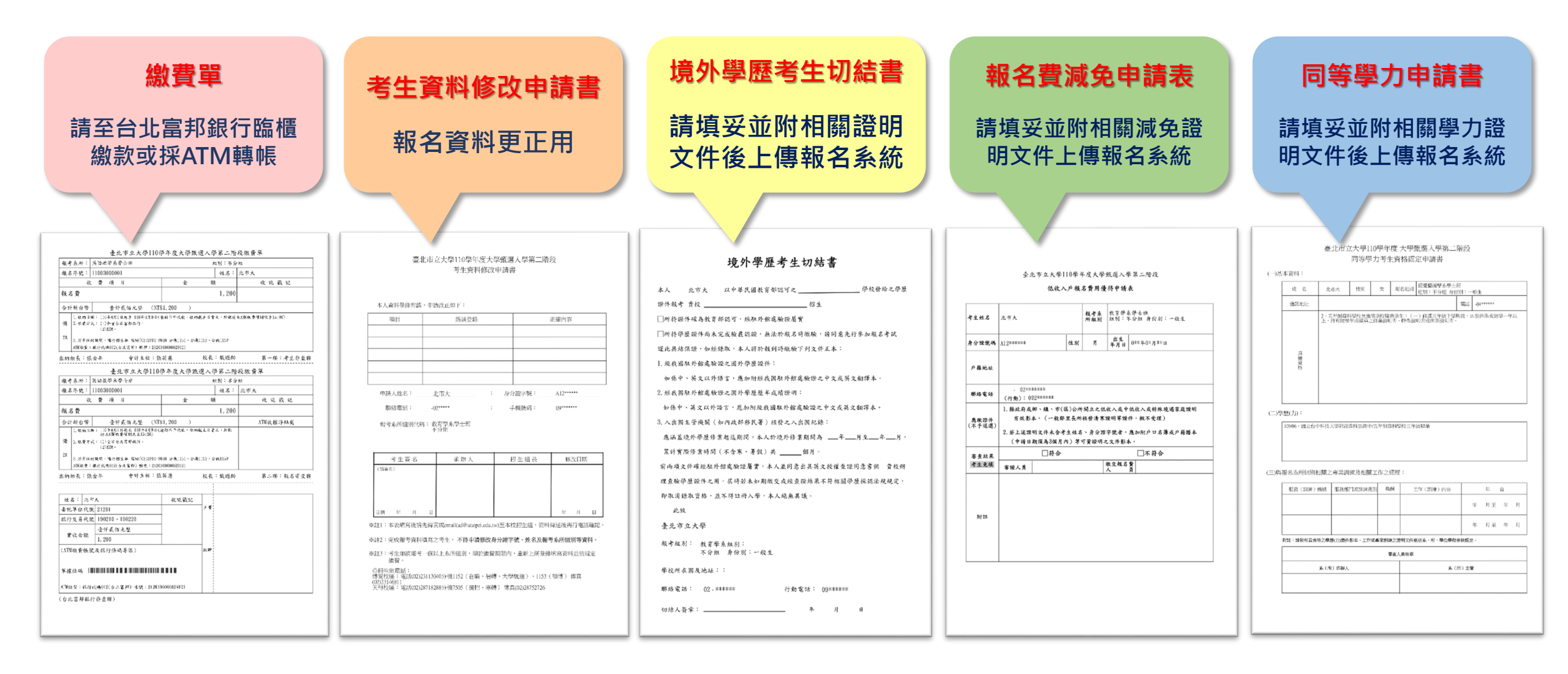

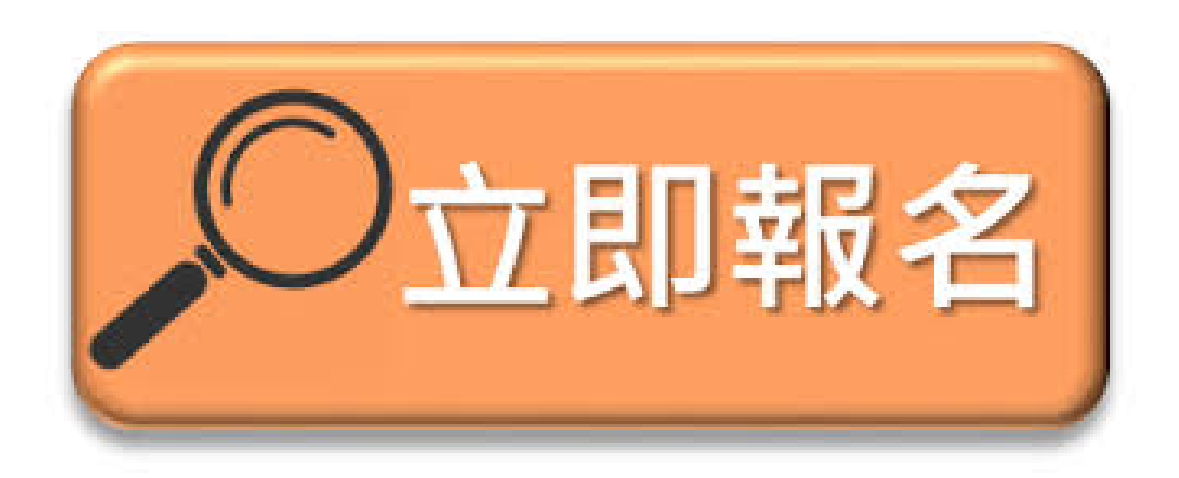